## How to locate Student ID numbers:

Go to your FACTS Family Portal https://ocs-mi.client.renweb.com/pwr/index.cfm

Select FAMILY > Family Home

Select which child you want from the drop down menu located at the top, middle of screen of the page, then look for their 5-digit system ID number.

Name:

ID Number: System XXXXX

Address: